Promptlink

### Cable Network Management Suite CABLE MODEM TEST PLATFORM

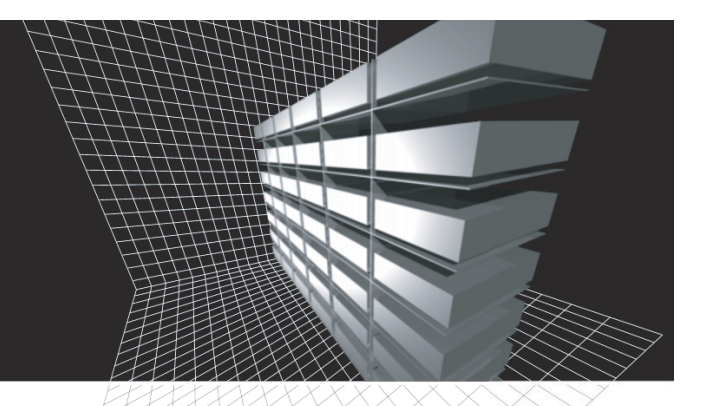

# CMTP SERVER INSTALLATION GUIDE

# CABLE MODEM TEST PLATFORM CMTP Server Installation Guide

**Promptlink** communications

Copyright © 2001-2015 Promptlink Communications, Inc.

Cable Modem Test Platform CMTP Server Installation Guide Revision: 1.7 Revision Date: 1/13/15 4005 Avenida de La Plata Oceanside, California 92056 USA Email: <u>info@promptlink.com</u> www.promptlink.com

Promptlink Communications Inc. proprietary rights are included in the information disclosed herein. Recipient by accepting this document agrees that neither this document nor the information disclosed herein nor any part thereof shall be reproduced or transferred to other documents or used or disclosed to others for manufacturing or any other purpose except as specifically authorized in writing by Promptlink Communications corporation.

All rights reserved under the copyright laws by Promptlink Communications Inc.

The information in this document is subject to change without notice.

The software described in this document is furnished under a license and may be used or copied only in accordance with the terms of such license.

# CONTENTS

|           | Contents                                        |
|-----------|-------------------------------------------------|
| Chapter 1 | CMTP Server Installation                        |
| Chapter 2 | CMTP Server Raid Configuration on Dell R310/420 |

## Chapter 1

## CMTP Server INSTALLATION

Perform the following steps to install the CMTP server:

- 1 Download ISO image from: <u>https://cmtpnosoft.promptlink.com/CMTP-5.9-nosoft.iso</u>
- 2 Write the image to a DVD disk. It should be written as a disk which allows to boot from it. Download and install FreeISOBurner software from the following URL: <u>http://www.freeisoburner.com</u>
- 3 Insert a blank DVR-R into the test station computer

**WARNING:** It is not recommended to use DVD+R/RW, because computers with older CD/DVD drives might not read this disk, so the server will not boot. We recommend to use: CD-R/RW, DVD-R/RW

- 4 Run FreeISOBurner, click the **Open** button and navigate to the path of the LiveCD ISO file that was downloaded in step 1 (Figure 1-1 "Free ISO Burner Dialog Box")
- 5 Click the Finalize Disc check box to enable the option, and type in a Volume Label if desired
- 6 To start burning the ISO, click the Burn button (Figure 1-1 "Free ISO Burner Dialog Box")

| 💞 Free ISO Burner 1.2                                 |                |  |
|-------------------------------------------------------|----------------|--|
| www.free                                              | eisoburner.com |  |
| 🎯 Free ISO Burner                                     |                |  |
| [ISO File                                             |                |  |
| s\CMTP\Desktop\misc\Promptlink-LiveCD-CMTP-x86_64.iso | Open           |  |
| Drive                                                 |                |  |
| D: TSSTcorp CDRW/DVD TSH492B TB06                     |                |  |
|                                                       |                |  |
| Volume Label: LiveCD Cache Size: 32                   | МВ             |  |
| Burn Speed: Max 🗸 Finalize Disc: 🔽                    |                |  |
| Progress                                              |                |  |
|                                                       |                |  |
|                                                       |                |  |
|                                                       |                |  |
|                                                       |                |  |
| IDLE                                                  |                |  |
|                                                       |                |  |
| Burn Abort                                            | Close          |  |
|                                                       |                |  |

Figure 1-1 Free ISO Burner Dialog Box

- 7 Insert the DVD disk into the server. Make sure that the server will boot from the DVD (you may need to go to the server BIOS)
- 8 The following screen will be displayed (Figure 1-2 "CMTP Server Installation: Welcome Screen"). Push F3 to install with GRUB boot loader

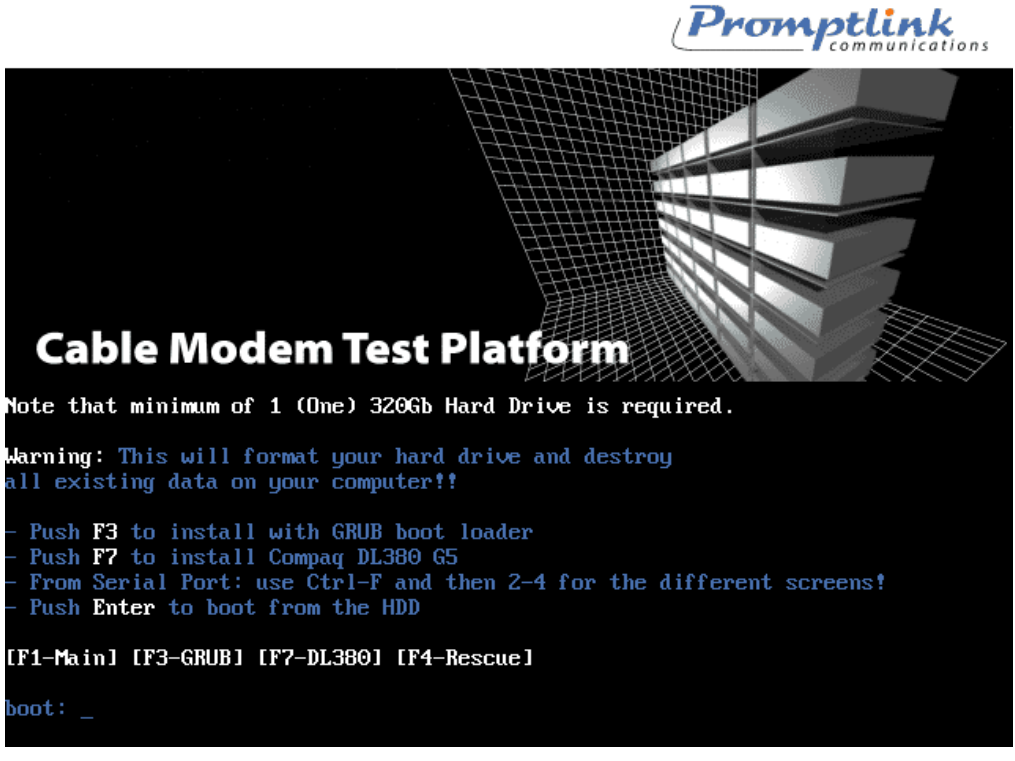

Figure 1-2 CMTP Server Installation: Welcome Screen

- 9 Information on the screen will change to the hard drive options. Type required option and press Enter (Figure 1-3 "CMTP Server Installation: Hard Drive Options"). Option depends on your server configuration, select required option from the <u>"Server Types and Options"</u> table. If your server is not listed in the table, please contact the Promptlink Support Team (support@promptlink.com)
- *Note:* For Dell PowerEdge R310 and Dell PowerEdge R420 servers special configuration is required. For the configuration steps please view the <u>"CMTP Server Raid Configuration on Dell R310/420"</u> chapter

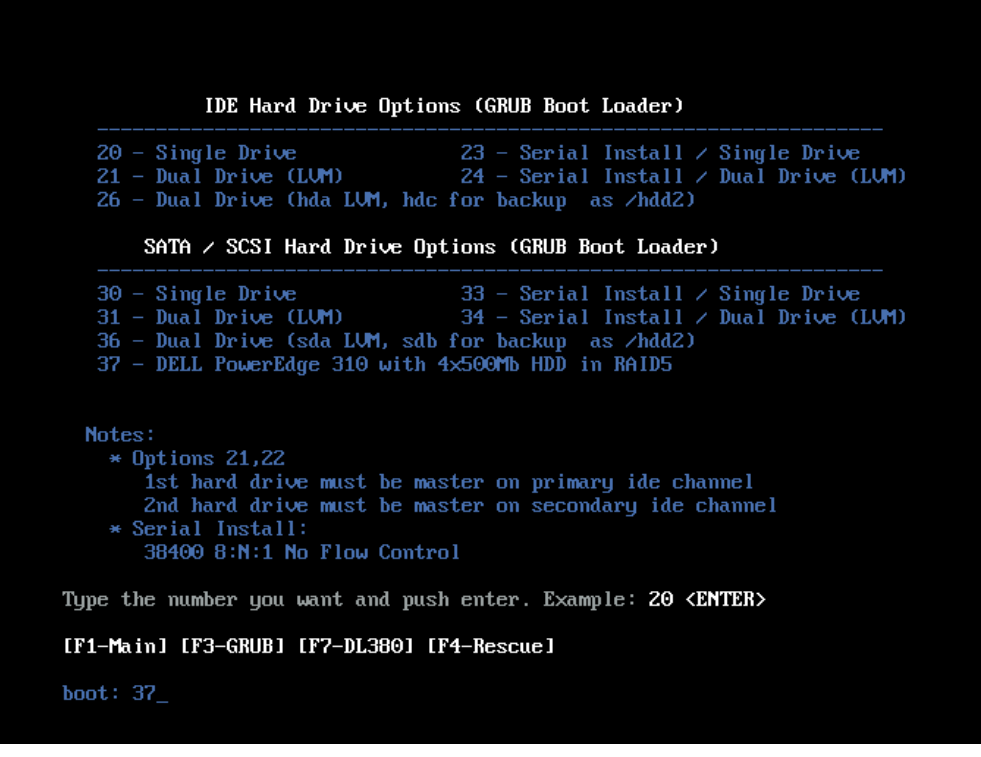

Figure 1-3 CMTP Server Installation: Hard Drive Options

| #  | Server      | HDDs       | Option |
|----|-------------|------------|--------|
| 1  | Dell 860    | 1          | 30     |
| 2  | Dell 860    | 2          | 36     |
| 3  | Dell SC1425 | 1          | 30     |
| 4  | Dell SC1425 | 2          | 36     |
| 5  | Dell R200   | 1          | 30     |
| 6  | Dell R200   | 2          | 36     |
| 7  | Dell R210   | 1          | 30     |
| 8  | Dell R210   | 2          | 36     |
| 9  | Dell R310   | 4 (RAID 5) | 37     |
| 10 | Dell R420   | 4 (RAID 5) | 37     |

#### **Table 1-1** Server Types and Options

**10** The server installation will start (Figure 1-4 "CMTP Server Installation: Installation in Progress").

| Name : specspo-1<br>Size : 19994k<br>Summary: Fedora pa<br>groups. | Package Installat<br>13-1.el5.centos-nc<br>ackage description | ion<br>March<br>Is, summaria | es, and                               |
|--------------------------------------------------------------------|---------------------------------------------------------------|------------------------------|---------------------------------------|
|                                                                    | 54%                                                           |                              |                                       |
| Total :<br>Completed:<br>Remaining:                                | Packages<br>404<br>13<br>391                                  | Bytes<br>684M<br>82M<br>602M | Time<br>0:02:03<br>0:00:14<br>0:01:48 |
|                                                                    | 12%                                                           |                              |                                       |
|                                                                    |                                                               |                              |                                       |

Figure 1-4 CMTP Server Installation: Installation in Progress

**11** Wait until the installation confirmation page appears, eject the DVD and press **Enter** to reboot the server (Figure 1-5 "CMTP Server Installation: Installation Complete")

|   | Complete                                                                                                  |  |
|---|----------------------------------------------------------------------------------------------------|--|
|   | Congratulations, your CentOS installation is complete.                                                    |  |
|   | Remove any media used during the installation process<br>and press <enter> to reboot your system.</enter> |  |
|   | Reboot                                                                                                    |  |
| l |                                                                                                    |  |
|   |                                                                                                    |  |
|   |                                                                                                    |  |

Figure 1-5 CMTP Server Installation: Installation Complete

**12** After the reboot you will see the server's login prompt (<u>Figure 1-6 "CMTP Server</u> Installation: Login Prompt")

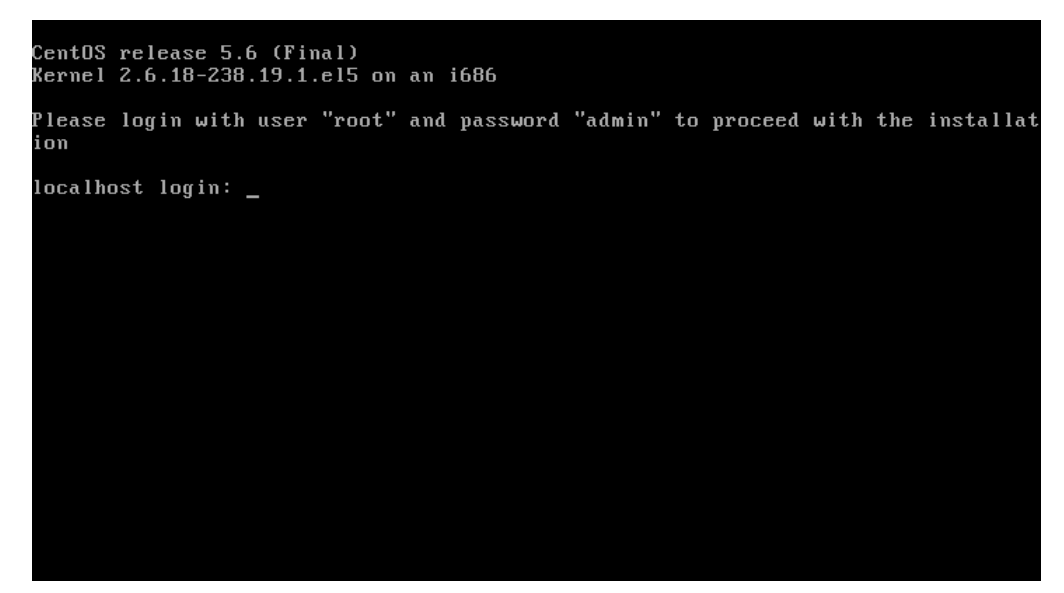

**Figure 1-6** CMTP Server Installation: Login Prompt

13 Login to the server as root user and admin as password. After logging into the server, the following screen will open (Figure 1-7 "CMTP Server Installation: Save&Quit"). Press Tab to select Save&Quit, when selected press Enter to continue

| Select Action<br>Edit Devices<br>Edit DNS configuration<br>Save&Quit      |                               |
|---------------------------------------------------------------------------|-------------------------------|
| <tab>/<alt-tab> between elements = { <space> sele</space></alt-tab></tab> | cts ¦ <f12> next screen</f12> |

Figure 1-7 CMTP Server Installation: Save&Quit

- 14 The server will install all required packages and reboot. After the successful installation you will see the login prompt again (Figure 1-8 "CMTP Server Installation: Login Prompt")
- 15 Login again as user root and password admin

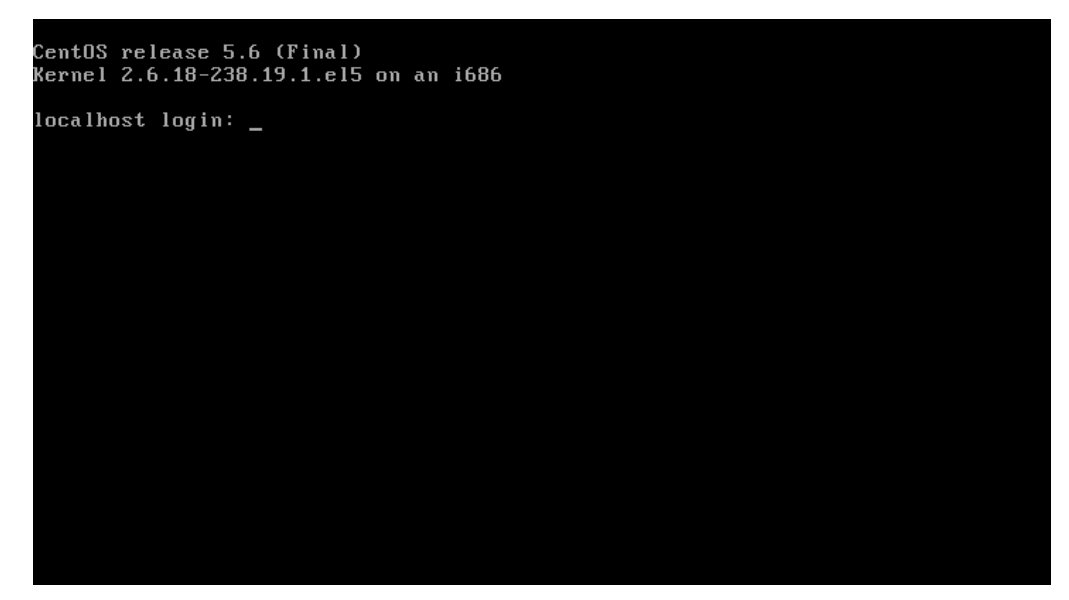

Figure 1-8 CMTP Server Installation: Login Prompt

**16** Run **ping 172.16.0.1** from the command prompt and make sure 172.16.0.1 is pingable from the server (Figure 1-9 "CMTP Server Installation: Ping Operation")

| CentOS release 5.6 (Final)                                      |
|-----------------------------------------------------------------|
| $k_{ennel} = 2.6 + 18 - 238 + 19 + 1 + 15 + 00 + an + 1686$     |
|                                                                 |
|                                                                 |
| localhost login:root                                            |
| password:                                                       |
| Froot@localhost ~1# ping 172.16.0.1                             |
| $\Gamma_{1}$ TIMC 172 16 0 1 (172 16 0 1) 56(84) but es of data |
|                                                                 |
| of bytes from 1/2.10.0.1: icmp sed-1 (t1-25) time-0.65/ ms      |
| 64 bytes from 172.16.0.1: icmp_seq=2 ttl=255 time=0.836 ms      |
| 64 bytes from 172.16.0.1: icmp_seq=3 ttl=255 time=9.92 ms       |
| 64 bytes from 172.16.0.1: icmp seq=4 ttl=255 time=0.640 ms      |
| 64 bytes from 172.16.0.1: jcmn seg=5 tt]=255 time=0.500 ms      |
|                                                                 |
|                                                                 |
| 172.16.0.1 ping statistics                                      |
| 5 packets transmitted, 5 received, 0% packet loss, time 4001ms  |
| rtt min/avg/max/mdev = 0.500/2.511/9.925/3.708 ms               |
| [root@localhost ~]#                                             |
|                                                                 |
|                                                                 |
|                                                                 |
|                                                                 |
|                                                                 |
|                                                                 |
|                                                                 |
|                                                                 |
|                                                                 |

Figure 1-9 CMTP Server Installation: Ping Operation

The CMTP Server installation process is finished now. Please contact the Promptlink Support Team (*support@promptlink.com*) for further configuration.

### *Chapter 2*

## CMTP SERVER RAID CONFIGURATION ON DELL R310/420

The following steps describe RAID configuration on Dell PowerEdge R310 and Dell PowerEdge R420 rack servers required for proper CMTP Server installation.

- 1 Boot the server
- 2 To enter the RAID controller BIOS press Ctrl+R when this message is displayed on the screen (Figure 2-1 "Entering RAID Controller BIOS", Figure 2-2 "BIOS Configuration Utility: Virtual Disk Management")

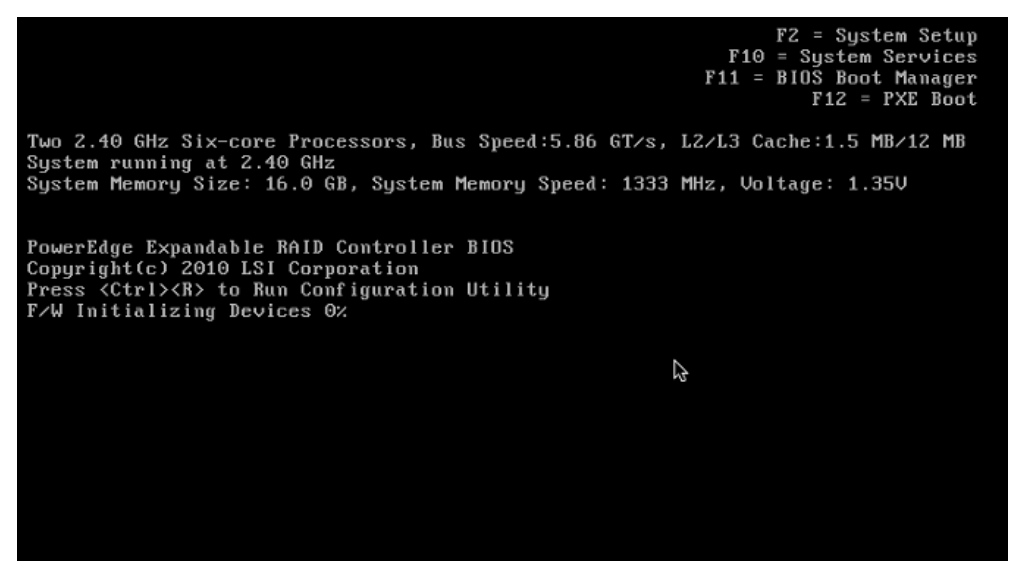

Figure 2-1 Entering RAID Controller BIOS

16

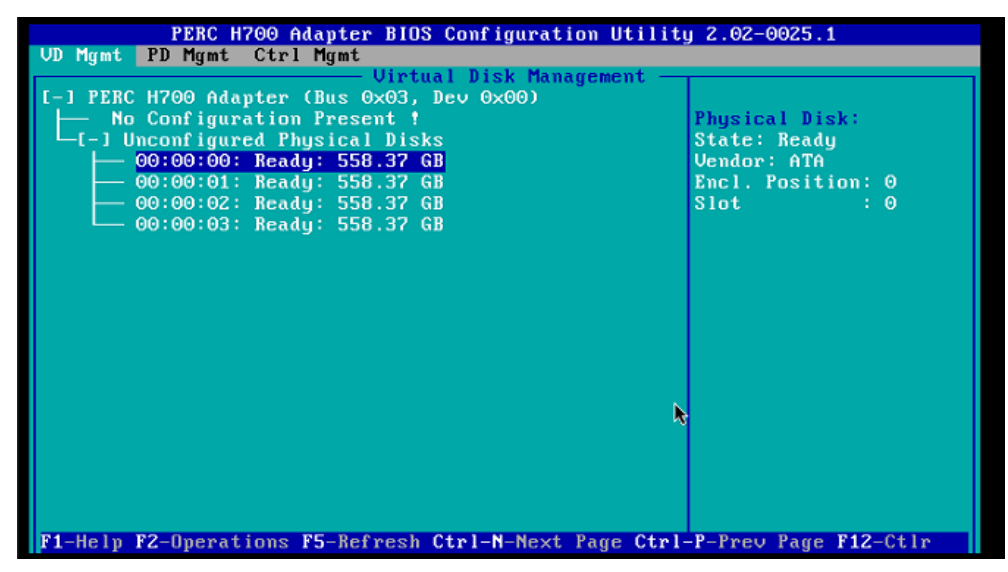

Figure 2-2 BIOS Configuration Utility: Virtual Disk Management

3 To create a new virtual disk press F2 and select the Create New VD item (Figure 2-3 "Virtual Disk Management: Create New VD"), press Enter

| PERC H700 Adapter BIOS<br>UD Mgmt PD Mgmt Ctrl Mgmt<br>Uirtu.<br>I-1 PERC H700 Adapter (Bus 0x03, 1<br>No Configuration Present !<br>I-1 Unconfigured Physical Disk<br>00:00:00: Ready: 558.37 G<br>00:00:01: Ready: 558.37 G<br>00:00:02: Ready: 558.37 G<br>00:00:03: Ready: 558.37 G | Configuration Utility 2.02-0025.1         al Disk Management         Dev 0x00)         Create New VD         Clear Config         Foreign Config         Manage Preserved Cache         Security Key Management > |
|----------------------------------------------------------------------------------------------------|----------------------------------------------------------------------------------------------------|
| F1-Help F2-Operations F5-Refresh (                                                                                                    | Ctrl-N-Next Page Ctrl-P-Prev Page F12-Ctlr                                                                                                    |

Figure 2-3 Virtual Disk Management: Create New VD item

- 4 In the opened Create New VD window (Figure 2-4 "Create New VD Window"):
  - In the RAID Level select RAID-5
  - Press **Tab** and select all physical disks using the **Space** key (all disk should be marked with **[X]**) in the **Physical Disks** section
  - In the **Basic Settings** section, into the **VD Name** filed enter sys

#### • Press **OK** button

| PERC H700 Adapter BIOS Configuration Utility 2.02-0025.1 |                                 |  |
|----------------------------------------------------------|---------------------------------|--|
| Uirtual Disk Management                                  |                                 |  |
| 1                                                        | Create New VD                   |  |
|                                                          | - Basic Settings                |  |
| RAID Level : RAID-5                                      | UD Size: 1675.12 GB             |  |
|                                                          |                                 |  |
|                                                          | UD Name:sus                     |  |
| PD per Span :NZA                                         |                                 |  |
| 🖵 Physical Disks ————                                    | [] Advanced Settings            |  |
| Disk ID Size #                                           | Strip OK                        |  |
| [X100:00:00 558.37 GB 00                                 | Element Size: 64KB              |  |
| [X100:00:01 558.37 GB 01                                 |                                 |  |
| [X100:00:02 558.37 GB 02                                 |                                 |  |
| [X100:00:03 558.37 GB 03                                 | Read Policy : Adaptive R CANCEL |  |
|                                                          |                                 |  |
|                                                          |                                 |  |
|                                                          | Write Policy: Write Back        |  |
|                                                          |                                 |  |
| Secure VD:                                               | [ ] Force WB with no battery    |  |
|                                                          | [] Initialize                   |  |
| No                                                       | [ ] Configure HotSpare          |  |
|                                                          |                                 |  |
|                                                          |                                 |  |
| F1-Help F1Z-Ctlr                                         |                                 |  |

Figure 2-4 Virtual Disk Management: Create New VD Window

5 Press **OK** in the window with the confirmation message (Figure 2-5 "Confirmation <u>Message"</u>)

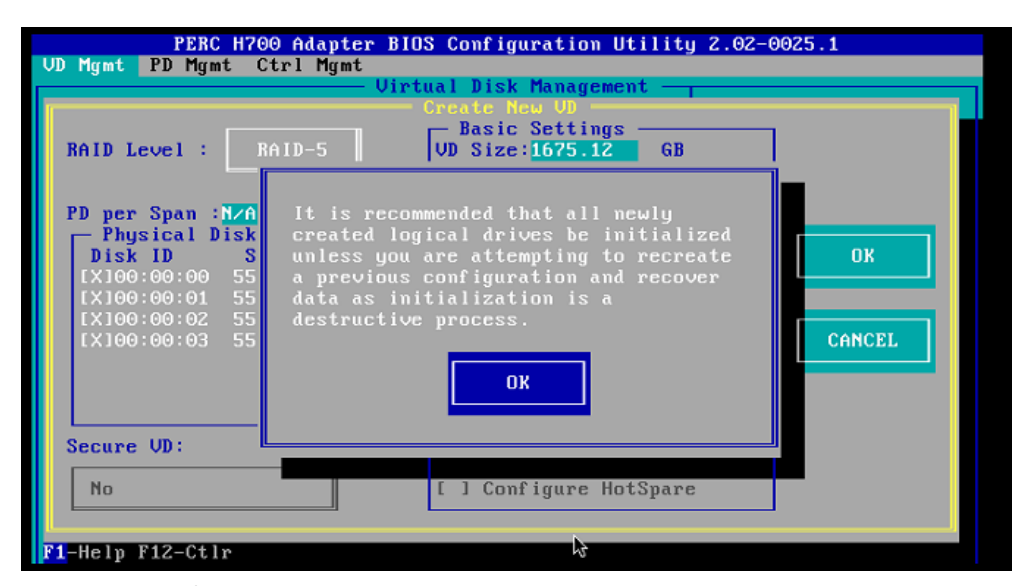

Figure 2-5 Confirmation Message

6 Check RAID configuration in Utility. You should have one virtual disk **sys** and four physical disks (Figure 2-6 "BIOS Configuration Utility: Virtual Disk Management")

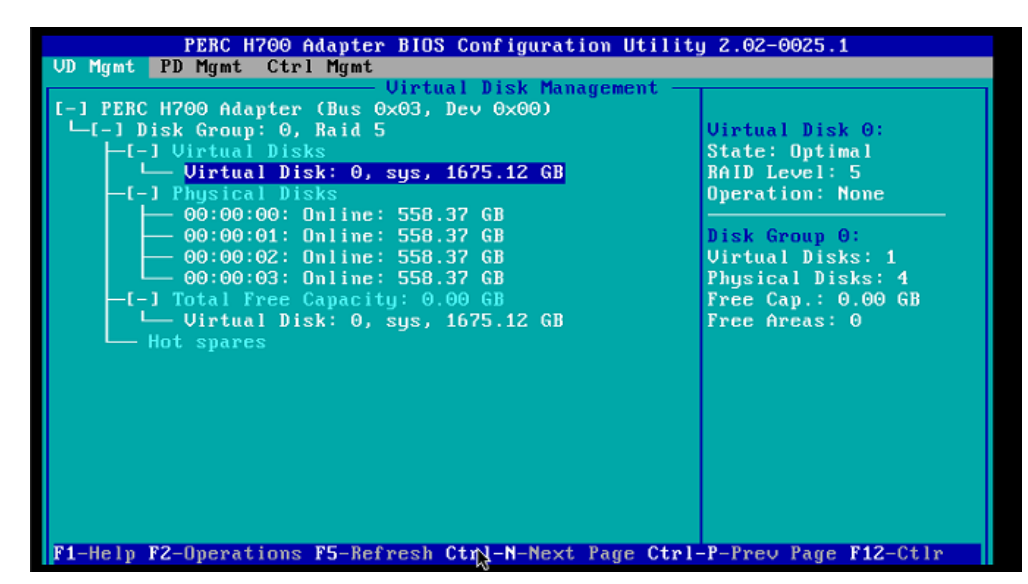

Figure 2-6 BIOS Configuration Utility: Virtual Disk Management

7 To exit and reboot the server press **Esc** in the RAID BIOS Utility.